# 健康保険組合ホームページ マイページ ログイン マニュアル

※初期パスワードの入力方法は、確認されましたか? 初回ログイン時には、初期パスワードが必要です。 初期パスワードについては、大和ハウス工業健康保険組合からの 関連通達、又は「健保だより」(毎号)の表紙最下欄に 掲載されています。

大和ハウス工業健康保険組合

Vol 4.0

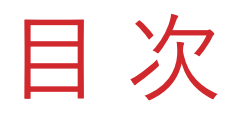

| 1 | . はじめてログインする                           | 2    |
|---|----------------------------------------|------|
|   | ・マイページ初期設定方法                           | 2    |
|   | Ⅱ・初期設定が上手くいかなかったとき                     | 7    |
| 2 | . パスワードを忘れたとき                          | 8    |
| 3 | . 登録情報の変更                              | 13   |
|   | 丨・メールアドレスを変更する                         | 14   |
|   | ・パスワードを変更する                            | 14   |
| 4 | . その他のエラー表示                            |      |
|   | ①まだ初期登録が済んでいません。                       | 15   |
|   | ②5回連続でパスワードを間違われた為、アカウントがロック<br>されました。 | ク 15 |
|   | ③まだ初期登録が済んでいません。ロックを解除するには・            | • 16 |

1. はじめてログインする |・マイページ初期設定方法

## 【STEP1】

マイページを開く

①マイページの表示

「健康保険組合ホームページ」を開き、 上段メニューの「**マイページ**」をクリックし, 「ログイン情報入力」画面を開いてください。

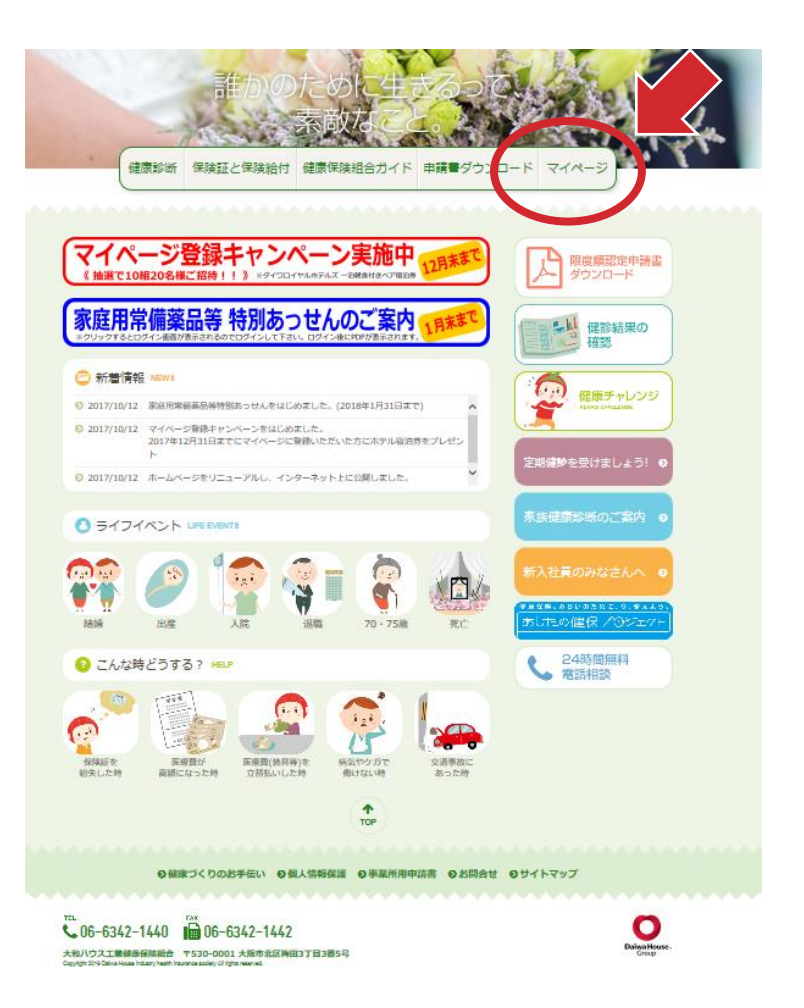

1. はじめてログインする |・マイページ初期設定方法

## 【STEP 2】 ログイン情報入力

①各項目の入力

画面の入力項目に従い、ご自身の保険証に表示 されている項目すべてを入力してください。

### ※初期パスワードについては、

大和ハウス工業健康保険組合からの 関連通達、又は「健保だより」(毎号)の 表紙最下欄に掲載されています。

#### ②入力項目の確定

全ての項目を入力し、誤りが無ければ

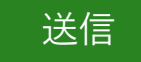

ボタンを押してください。

#### 大和ハウス工業健康保険組合

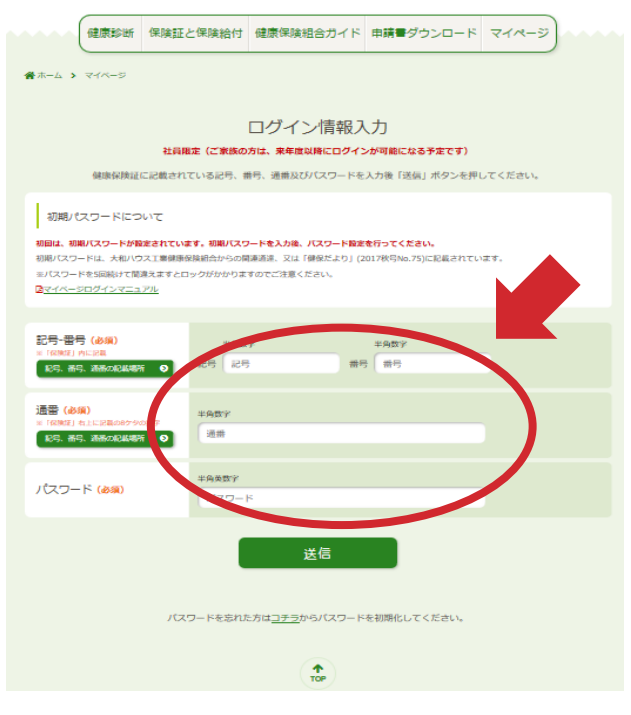

### 保険証の項目名称

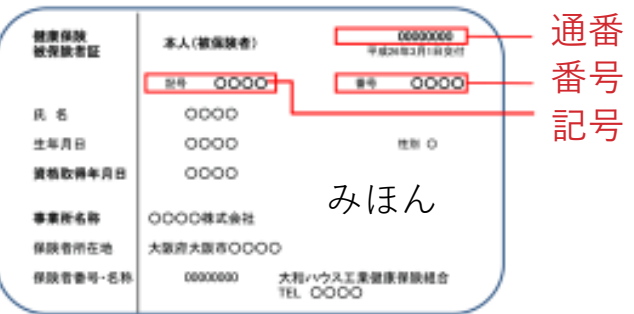

Confidential

1. はじめてログインする

# I・マイページ初期設定方法

### [STEP 3]

### パスワードの設定

①新しいパスワードの入力

上段の「手順」をご確認のうえ、新しいパスワードを半 角英数字で入力してください。

- ※英大小文字・数字・記号(@、!、\$など)のうち2種類以上が含 まれ、全体で8文字以上で設定してください。
- ※ ユーザー情報(生年月日、社員番号、メールアドレスなど)を 含む組み合わせは使わないでください。
- ※ 辞書に掲載しているような単語や固有名詞等と一致しないこと が望ましいです。

※過去3回までに設定したパスワードはご利用できません。

②メールアドレスの登録

有効なメールアドレスを半角英数字で入力してください。

メールアドレスの誤入力がないか今一度ご確認願います。

### ③入力項目の確定

全ての項目を入力し、誤りが無ければ

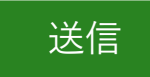

ボタンを押してください。

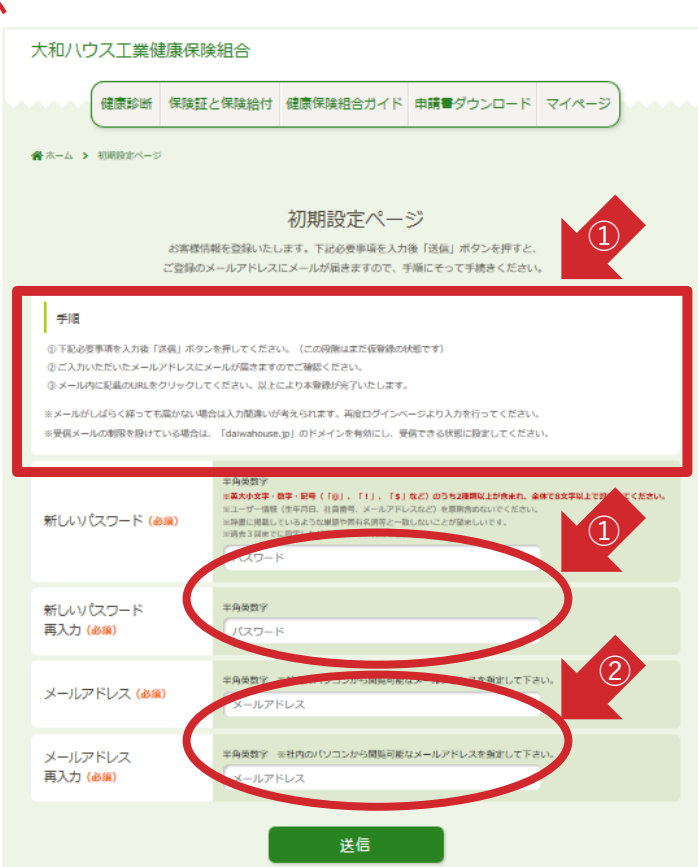

1. はじめてログインする

# |・マイページ初期設定方法

## 【STEP 4】 本登録の実行

### ①初期設定の完了

画面の表示内容が変わります。

この画面は閉じないでください。

※この時点では、まだ、仮登録の状態です。

②本登録メールの受信

<u>dummy@daiwahouse.jp</u>の自動メールが届きますので

受信できるよう設定願います。 設定されたメールアドレスに「本登録の案内」が送付 されます。送られたメールの【本登録URL】を クリックします。

| 大和ハウス工業                          | 建康保険組合                         |                               |                        |                    |
|----------------------------------|--------------------------------|-------------------------------|------------------------|--------------------|
| 健康診断                             | 保険証と保険給付                       | 健康保険組合ガイド                     | 申請書ダウンロード              | マイページ              |
| ★ホーム > 初期設定ページ                   | 5                              |                               | 1. 11                  |                    |
|                                  |                                | 勿期手之之。                        | 5 <sup>10</sup>        |                    |
|                                  | 1                              | 19月日日又上/ / 一                  | ン<br>いた。               |                    |
| 入力                               | されたメールアドレス宛に                   | 、本登録用のURLが記載さ                 | れているメールを送信しまし          | たので、               |
|                                  | COURLON                        | この画面は閉じないで下さ                  | U.                     |                    |
|                                  |                                |                               |                        |                    |
|                                  |                                |                               |                        |                    |
|                                  |                                | TOP                           |                        |                    |
|                                  |                                |                               |                        |                    |
| 0 M                              | まづくりのお手伝い ●●                   | 《人情報保護 ●事業所用申                 | 時書 9 お問合せ 9 サイ         | イトマップ              |
|                                  |                                |                               |                        |                    |
|                                  | 業健康保険<br><sup>保険組合 (dumr</sup> | 検組合よりお<br>my@daiwahous        | 知らせ 本登<br>e.jp) アドレス帳( | 録のご案内              |
| の度は、大和ハ<br>マイページ」の登録             | ウス工業健康偽<br>录手続きをして             | 彫剣組合WEBサ<br>いただきありがる          | ・イトにて、<br>とうございました     | •                  |
| 在はまだ仮登録                          | の段階です。                         |                               |                        |                    |
| 記のURLのペー                         | ジを表示して、                        | 本登録をお済ま                       | :せください。                |                    |
| ₩登録URL】                          |                                |                               |                        |                    |
| tps://www.daiwa<br>73d285c3-142  | housegroup.co<br>2-4c24-8775-  | om/kenpo/mypa<br>81c3976ca8eb | age/registlation/      | /init_regist.aspx? |
| このURL(は1回降                       | 眼り有効です。                        |                               |                        |                    |
| にのメールにおれ<br>お手数ですが下言             | い当たりがない<br>記までご連絡い             | 場合は、<br>ただきますよう               | お願い申し上(げ)              | ます。                |
| にのURLにはイ)<br>社内ネットワーク            | ノターネットから<br>にアクセス可能            | っはアクセスでき<br>なバソコンをご           | ません。<br>使用下さい。         |                    |
|                                  | <br>康保険組合                      |                               |                        |                    |
| 530-0001<br>版市北区梅田3 <sup>-</sup> | 丁目3番5号                         |                               |                        |                    |
| EL:06-6342-144                   | 10<br>42                       |                               |                        |                    |
|                                  | ·<br>                          | - 1 か デーフ ネノ                  |                        |                    |

Confidential

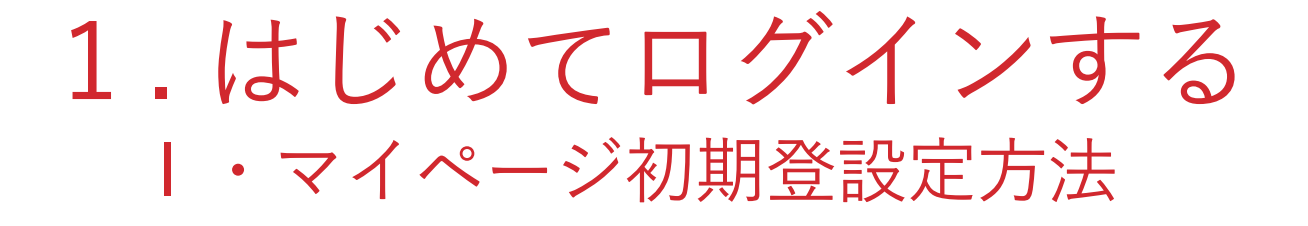

**STEP 5** 

マイページヘログイン

①本登録の完了

【STEP4】②が終わると、画面の表示内容 す。

#### 大和ハウス工業健康保険組合

|                                                                                                    |                | (健康診断       | 保険証と保険給付               | 健康保険組合ガイド          | 申請書ダウンロード    | マイページ |  |
|----------------------------------------------------------------------------------------------------|----------------|-------------|------------------------|--------------------|--------------|-------|--|
|                                                                                                    | <b>番</b> ホーム > | NUMBER OF A |                        |                    |              |       |  |
|                                                                                                    |                |             |                        |                    |              |       |  |
|                                                                                                    |                |             |                        | 初期設定ペー             | ジ            |       |  |
|                                                                                                    |                |             |                        | 本登録が完了しました。        |              |       |  |
|                                                                                                    |                |             |                        | ありかとうこさいました        |              |       |  |
| 「「「「「「「「「「」」」、「「」」、「「」」、「「」、「」、「」、「」、「」、                                                                                      |                |             |                        | <b>#</b> マイページはこちら |              |       |  |
|                                                                                                    |                |             |                        |                    |              |       |  |
|                                                                                                    |                |             |                        |                    |              |       |  |
|                                                                                                    |                |             |                        |                    |              |       |  |
|                                                                                                    |                |             |                        |                    |              |       |  |
|                                                                                                    |                |             |                        | TOP                |              |       |  |
| 大和ハウス工業健康保険組合                                                                                                    |                |             |                        |                    |              |       |  |
|                                                                                                    |                |             |                        | 【人情報保護 Q●単葉所用甲     | 第一 のお同合せ のサイ | לעידא |  |
| 健康診断 保険証と保険給付 健康保険組合ガイド 目                                                                                                    | 申請書ダウンロード      | マイペーシ       | , <b>)</b>             |                    |              |       |  |
| <b>希</b> ホーム <b>&gt;</b> マイページ                                                                                                |                |             |                        |                    |              |       |  |
|                                                                                                    |                | P           |                        |                    |              |       |  |
|                                                                                                    |                | - (*        | 3                      |                    |              |       |  |
|                                                                                                    |                | 1           |                        |                    |              |       |  |
|                                                                                                    |                |             |                        |                    |              |       |  |
| 健診結果の確認(環境の開始分析)の 登録情報                                                                                                    |                |             | 發情報変更 🛛                |                    |              |       |  |
| EA                                                                                                    | 名前 名前          |             |                        |                    |              |       |  |
| 記号                                                                                                    | 21700023       | 3           |                        |                    |              |       |  |
| 世日<br>III かられ                                                                                                    | 12345678       | 89          |                        |                    |              |       |  |
|                                                                                                    | (ン日時 2016/08/  | 09          |                        |                    |              |       |  |
|                                                                                                    |                |             |                        |                    |              |       |  |
|                                                                                                    |                |             |                        |                    |              |       |  |
| 医療和通知。                                                                                                    |                |             |                        |                    |              |       |  |
| •                                                                                                    |                |             |                        |                    |              |       |  |
| тор                                                                                                    |                |             |                        |                    |              |       |  |
| ● 健康づくりのお手伝い ● 個人情報保護 ● 事業所用申請書                                                                                               | 8 0お問合せ 0サイ    | トマップ        |                        |                    |              |       |  |
|                                                                                                    |                |             |                        |                    |              |       |  |
| <b>6</b> 06-6342-1440                                                                                                    |                |             | 0                      |                    |              |       |  |
| 大和ハウス工業建康保練組合 〒530-0001 大阪市北区梅田3丁目3番5号<br>Capergist 2015 Davis Rouse Industry institle Inservance Acceler All Highs Inservant |                |             | Dalwa House .<br>Group |                    |              |       |  |
| Confidential                                                                                                    |                |             |                        |                    |              |       |  |

6

#### ②マイページにログイン

「マイページはこちら」を クリックするとご自身の 「マイページ」が開きます。

これで初期登録は終わりです。

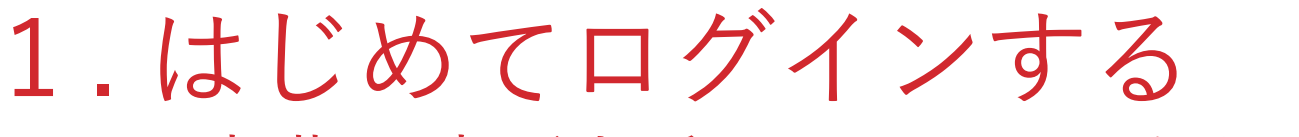

II・初期設定が上手くいかなかったとき

### メッセージ:

【ユーザー情報が登録されていません】

#### 原因:

入力された、記号・番号・通番が間違っている可能性 があります。

#### 解決方法:

記号・番号・通番をご確認の上、最初からやり直して ください。

メッセージ: 【既に本登録が完了済みです マイページからログインしてください】

#### 原因:

過去に本登録が完了しているか、送られてきたメール アドレスを2回以上クリックした可能性があります。

解決方法:

上段メニューの「**マイページ**」をクリックして、ログ インしてください。

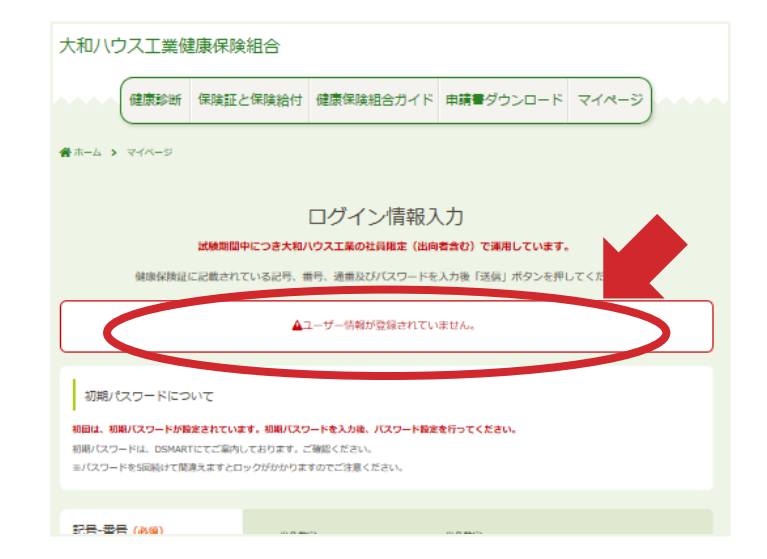

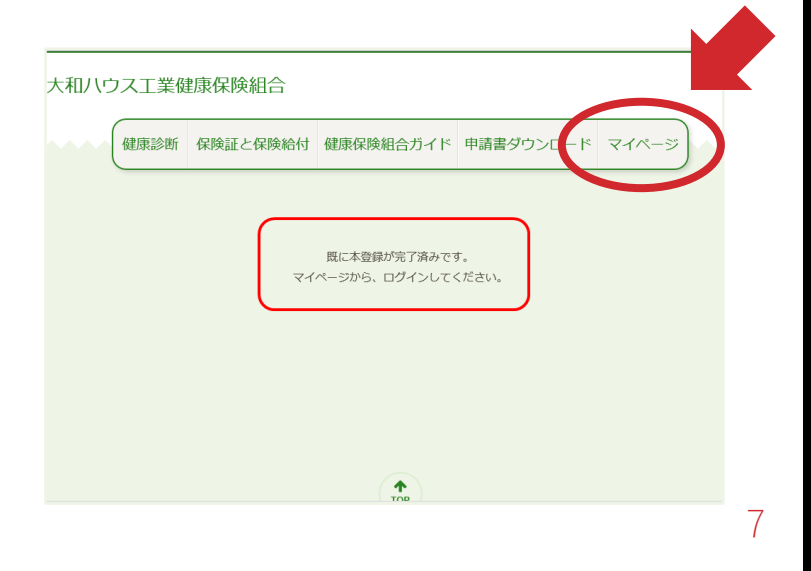

2.パスワードを忘れたとき

### [STEP 1]

### パスワード再設定

①パスワード再設定画面の呼び出し 「ログイン情報入力」の下段にある 「パスワードを忘れた方はコチラ」をクリックして ください。

#### 大和八ウス工業健康保険組合

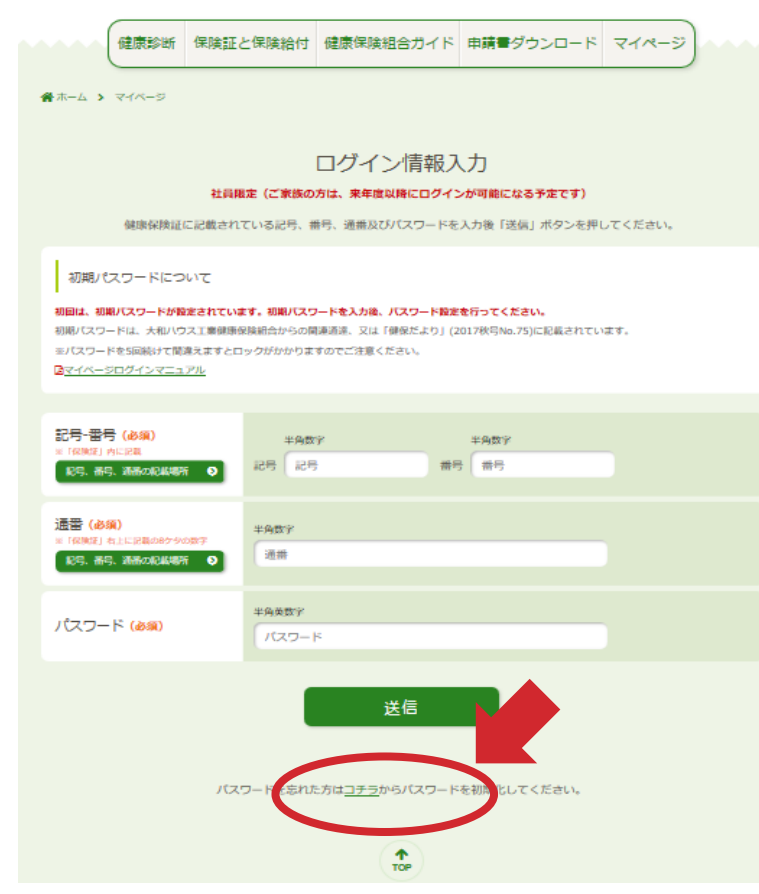

2.パスワードを忘れたとき

## 【STEP 2】 ログイン情報の入力

#### ①項目の入力

上段の「手順」をご確認の上、画面の入力項目に従 い、ご自身の保険証に表示されている項目すべてを 入力してください。

#### ②入力項目の確定

全ての項目を入力し、誤りが無ければ 送信 ボタンを押してください。

※初期設定が完了していない状態でクリックした場合は、エラー【まだ初期登録が済んでいません】が 表示されます。

詳しくは、マニュアル「4. その他のエラー表示」 をご確認ください。

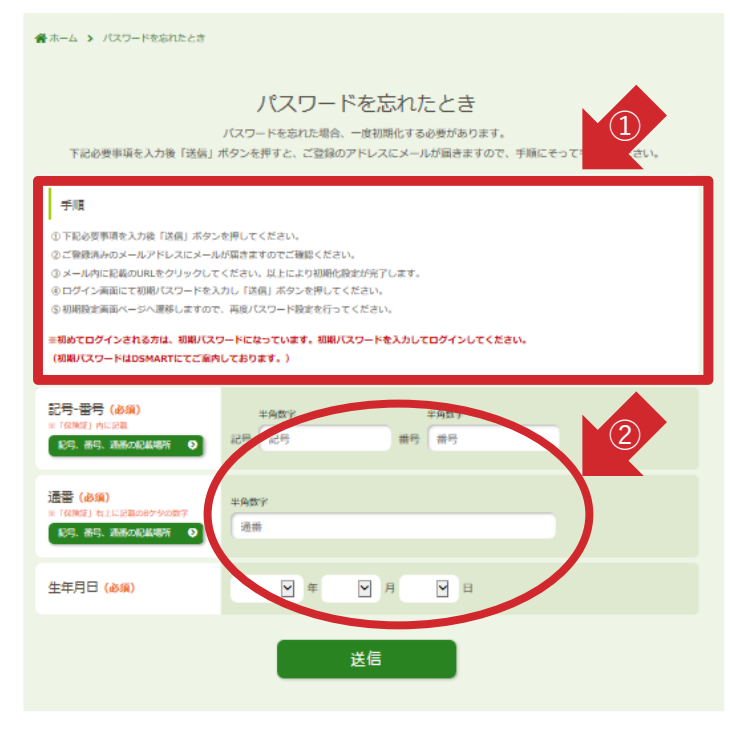

### 保険証の項目名称

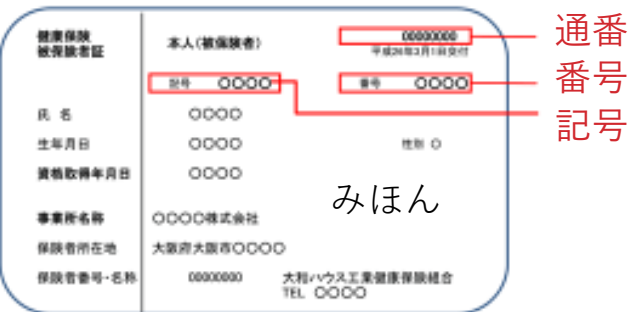

Confidential

2.パスワードを忘れたとき

### 【STEP 3】

### パスワードの初期化

①パスワード初期化の確認
 【STEP 2】②が終わると画面の表示内容が変わります。

### ②パスワード初期化の実行

設定されたメールアドレスに「パスワードの初 期化を完了してください」が送付されます。送 られたメールの【**パスワード初期化URL】**をク リックします。

| 大和八寸                             | ロス工業優               | 健康保険組合                         |                                |                           |                   |
|----------------------------------|---------------------|--------------------------------|--------------------------------|---------------------------|-------------------|
|                                  | 健康診断                | 保険証と保険給付                       | 健康保険組合ガイド                      | 申請書ダウンロード                 | <b>২४</b> -୬      |
| <b>番</b> ホーム >                   | パスワードを忘             | れたとき                           |                                |                           |                   |
|                                  |                     | 100                            | マワードを忘れ                        | たとき                       |                   |
|                                  | ×                   | ご登録済みの<br>ール本文に、パスワードを         | Dメールアドレスに、メール<br>初期化させるURLを記載し | を送信しました。<br>ておりますのでご確認くださ | <i></i>           |
|                                  |                     | 2772E 7002 11                  | STATUCE CONCESSION             | CU / B. 9 07 CL 1880 CICC | . • •             |
|                                  |                     |                                |                                |                           |                   |
|                                  |                     |                                |                                |                           |                   |
|                                  |                     |                                |                                |                           |                   |
|                                  |                     |                                | TOP                            |                           |                   |
|                                  |                     |                                |                                |                           |                   |
|                                  | <b>◎</b> 健康         | じくりのお手伝い ◎個                    | I人情報保護<br>●事業所用申               | 請書 ◎お問合せ ◎サイ              | トマップ              |
| パフロ                              | — ドの                | 初期化を                           | 完てしてく                          | デオい                       |                   |
| 大和ハウ                             | ス工業健                | 康保険組合(                         | dummy@daiw                     | ahouse.jp) 7              | ドレス帳に追加           |
| この度に                             | 、大和い                |                                | 深険組合WEBサ                       | イトにて、                     |                   |
| 下記のし                             | -rangent<br>JRLのべー  | ック中間をいて、<br>ージを表示して、           | バスワードの初                        | 朝化をお済ませく                  | だざい。              |
| 尚、初                              | 期バスワ                | フードは、                          |                                |                           |                   |
| アルファ                             | יאעי∕יק<br>פרואנים  |                                |                                |                           |                   |
| (M):主年)<br>バスワー                  | ドネカ其取と              |                                |                                | 118                       |                   |
| nttps://ww<br>d=d16a2            | w.daiwal<br>07a-20b | housegroup.co<br>6-4e96-8e13-8 | m/kenpo/mypag<br>335ff60ecfe6  | ge/registlation/in        | it_password.aspx? |
| *このUR                            |                     | 日本动です。                         |                                |                           |                   |
| ※このメー<br>お手数で                    | ルにお心<br>すが下言        | い当たりかない<br>己までご連絡い             | 易合は、<br>ただきますようお               | 源い申し上げま                   | <b>ब</b> .        |
| <br>大和ハウス                        | <br>ス工業健            | <br>康保険組合                      |                                |                           |                   |
| 〒 <mark>530-00</mark> (<br>大阪市北[ | 01<br>⊠梅田3⊡         | 「目3番 <mark>5</mark> 号          |                                |                           |                   |

TEL:06-6342-1440 FAX:06-6342-1442

※このメールへの返信はできませんのでご了承ください。

2.パスワードを忘れたとき

### [STEP 4]

- パスワードの初期化
- ①パスワード初期化の完了 【STEP3】②が終わると画面の表示内容が変わりま

す。

②マイページの再登録

画面の指示に従い、「マイページ」を呼び出します。

③ログイン情報の入力とパスワードの再登録 画面の入力項目に従い、ご自身の保険証に表示され ている項目すべてを入力してください。

※ 初期パスワードについては、送信された初期化
 用のメール「パスワードの初期化を完了してくだ
 さい。」に記載されています。
 (前ページの【STEP3】参照)

④入力項目の確定

全ての項目を入力し、誤りが無ければ

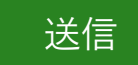

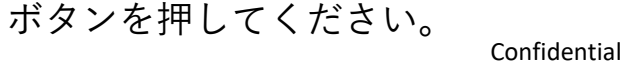

| 大和ハウス工業 | 建康保険組合       |                                                |                       |           |  |
|---------|--------------|------------------------------------------------|-----------------------|-----------|--|
| 健康診断    | 保険証と保険給付     | 健康保険組合ガイド                                      | 申請書ダウン                | ロード マイページ |  |
|         | اللا–لا<br>ج | パスワードは説に初期済みで<br>記載された初期パスワード<br>イページからログインして1 | です。<br>を使用して、<br>でさい。 | $\smile$  |  |

| 大和ハウ                                                                                                    | ス工業傾                                          | 康保険組合                                                                                                    |                                 |                     |         |
|----------------------------------------------------------------------------------------------------|-----------------------------------------------|----------------------------------------------------------------------------------------------------|---------------------------------|---------------------|---------|
| ····(                                                                                                    | 健康診断                                          | 保険証と保険給付                                                                                                    | 健康保険組合ガイド                       | 申請書ダウンロード           | 71-22   |
| 🖀 木ーム 💊                                                                                                    | <b>マイ</b> ページ                                 |                                                                                                    |                                 |                     |         |
|                                                                                                    |                                               |                                                                                                    |                                 |                     |         |
|                                                                                                    |                                               |                                                                                                    | ログイン情報フ                         | しカ                  |         |
|                                                                                                    |                                               | 社員限定(ご家族の                                                                                                    | 方は、来年度以降にログイ                    | ンが可能になる予定です)        |         |
|                                                                                                    | 他们的专家印度工作(                                    | に記載されている記号、非                                                                                                    | #号、通曹及ひバスワードを                   | :人力後「送信」ボタンを押(      | してくたさい。 |
| 初期パワ                                                                                                    | マードにつ                                         | with the second second s |                                 |                     |         |
| 初回は、初期                                                                                                    | バスワードが陥                                       | 途されています。初期バスウ                                                                                                    | ードを入力後、パスワード酸素                  | 地行ってください。           |         |
| 初期パスワード                                                                                                    | <ul> <li>ドは、大和ハウ</li> <li>を5回続けて間i</li> </ul> | マス工業健康保険組合からの関<br>違えますとロックがかかりま                                                                                                    | 【連通達、又は「健保だより」()<br>すのでご注意ください。 | 2017秋号No.75)に記載されてい |         |
| <u>B</u> <u></u> <u></u> <u></u> <u></u> <u></u> <u></u> <u></u> <u></u> <u></u> <u></u> <u></u> <u></u> <u></u> <u></u> <u></u> <u></u> <u></u> <u></u> | ログインマニュ                                       | <u>771-</u>                                                                                                    |                                 |                     |         |
|                                                                                                    | <pre>c b.emb</pre>                            |                                                                                                    |                                 |                     |         |
| × 162062) M                                                                                                    | (dostal)<br>Interna                           |                                                                                                    | ۶<br>                           | 半角数字                |         |
| R05- 18-5-                                                                                                    |                                               |                                                                                                    |                                 |                     |         |
| 通書 (必須                                                                                                    | 0                                             | 半角数字                                                                                                    |                                 |                     |         |
| 185. 85                                                                                                    | 3048734246489                                 |                                                                                                    |                                 |                     |         |
|                                                                                                    |                                               |                                                                                                    |                                 |                     |         |
| パスワー                                                                                                    | ් (ළඹ)                                        | 127-1                                                                                                    | 4                               |                     |         |
|                                                                                                    |                                               |                                                                                                    |                                 |                     |         |
|                                                                                                    |                                               |                                                                                                    | ×*/≡                            |                     |         |
|                                                                                                    |                                               |                                                                                                    |                                 | _                   |         |
|                                                                                                    |                                               | パフロードを忘れた                                                                                                    |                                 | た知識ルレティださい          |         |
|                                                                                                    |                                               | The set of                                                                                                    |                                 | COMPOSE COCCO       |         |
|                                                                                                    |                                               |                                                                                                    | 1                               |                     |         |
|                                                                                                    |                                               |                                                                                                    | TOP                             |                     |         |

2.パスワードを忘れたとき

### [STEP 5]

パスワードの再設定

①新しいパスワードの入力

上段の「手順」をご確認のうえ、新しいパス ワードを半角英数字で入力してください。

※英大小文字・数字・記号(@、!、\$など)のうち2種類以上が含まれ、全体で8文字以上で設定してください。
※ユーザー情報(生年月日、社員番号、メールアドレスなど)を含む組み合わせは使わないでください。
※辞書に掲載しているような単語や固有名詞等と一致しないことが望ましいです。
※過去3回までに設定したパスワードはご利用できません。

#### ②入力項目の確定

全ての項目を入力し、誤りが無ければ 送信 ボタンを押してください。

### ③マイページにログイン

「マイページはこちら」をクリックするとご自身の 「マイページ」が開きます。 Confidential

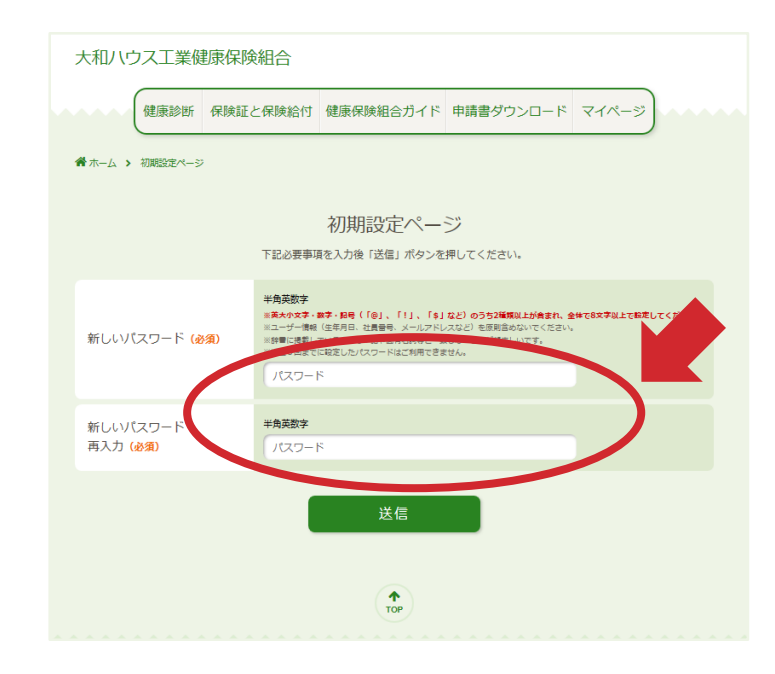

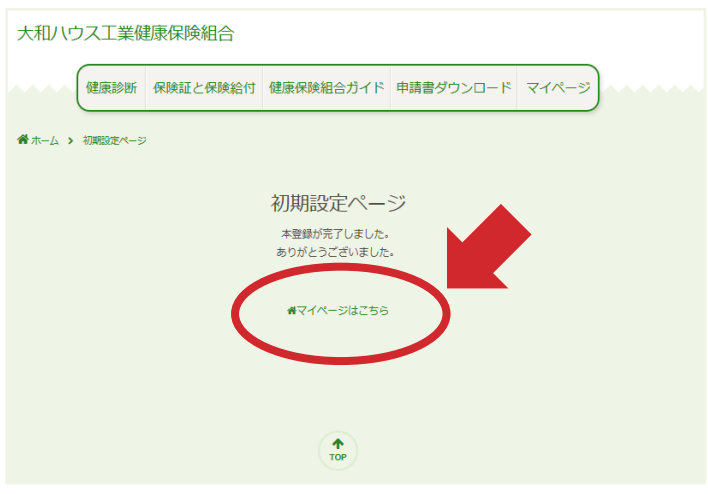

# 3.登録情報の変更

### ①登録情報の変更

「マイページ」の「**登録情報変更**」から、 変更可能です。

②変更したい項目の選択

・メールアドレスの変更をしたい場合は、

「**メールアドレスの変更**」をクリックします。

・パスワードの変更をしたい場合は、 「**パスワードの変更**」をクリックします。

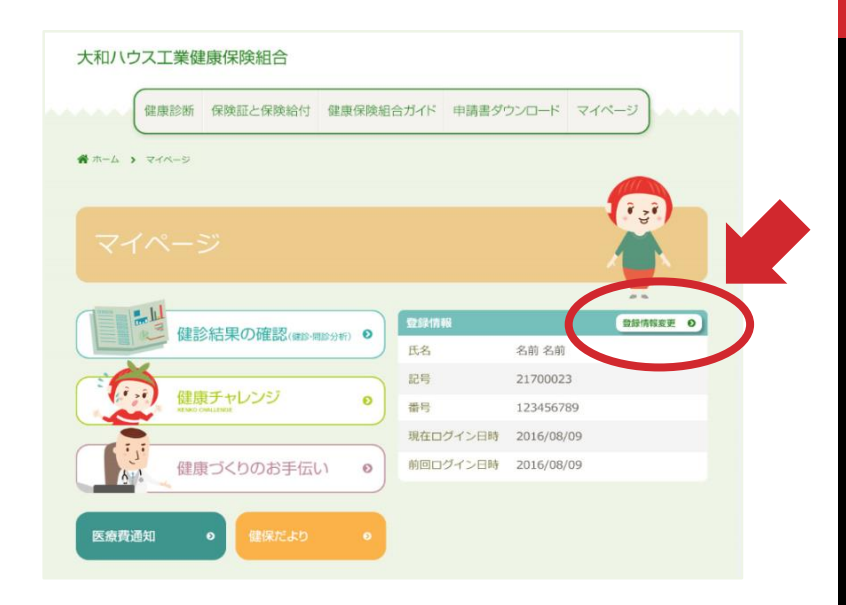

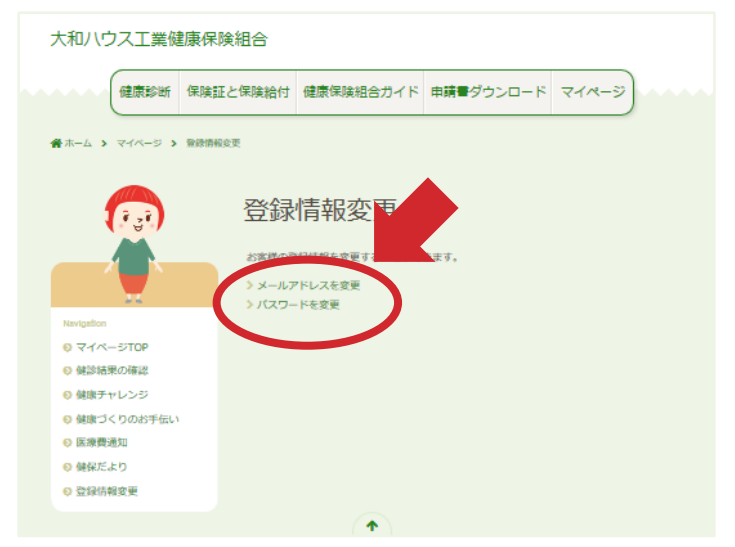

# 3.登録情報の変更

### |・メールアドレスを変更する

①新しいメールアドレスの登録 「現在のメール」を確認し、 新しいメールアドレスを2回入力します。

②入力項目の確定

入力内容に誤りが無ければ送信ボタンを押してください。

### ||・パスワードを変更する

①新しいパスワードの登録
 現在のパスワードを入力し、
 新しいパスワードを2回入力します。

### ②入力項目の確定

入力内容に誤りが無ければ

送信

ボタンを押してください。

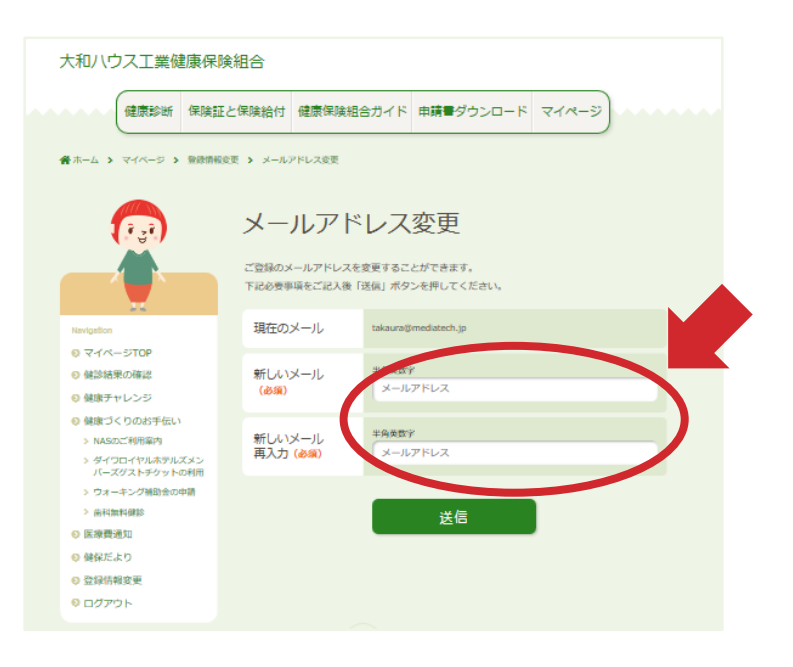

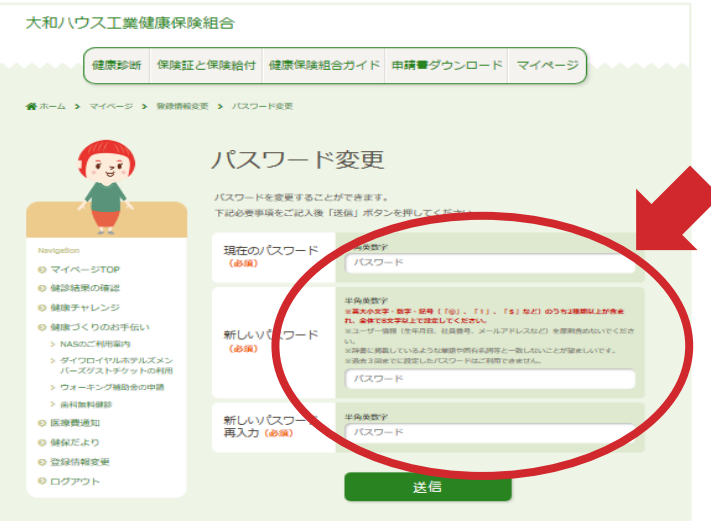

4. その他のエラー表示 険組合 大和ハウスエ ①メッセージ: 証と保険給付 健康保険組合ガイド 申請書ダウンロード マイペーシ 【まだ初期登録が済んでいません。】 パスワードを忘れたとき パスワードを忘れた場合、一度初期化する必要があります。 後「送信」ボタンを押すと、ご登録のアドレスにメールが届きますので、手順にそって手続きくだ 原因: 初期設定が完了していない場合に表示されます。 記録事業表入労働に認定、ガタンを作しくたませい。 検済みのスペールアドレスにメールが増きますのでご確認ください。 ル内に運動のURLをクリックしてください。以上により初期代認定が成了し イン運動にてお解したスカし「活動は、ガタンを伴いてくたさい。 設定運動モページへ運参しますので、再度パスワード設定を行ってください。 ログインされる方は、初期パスワードになっています。初期パスワードを入力してログインしてください 解決方法: ▲まだ初期登録が済んでいません ホーム画面に戻り、マイページの初期設定から -----やり直してください。 999999 1955 💌 年 4 💌 月 5 💌 日 生作日日 (金額) ②メッセージ: 大和ハウス工業健康保険組合 【5回連続でパスワードを間違われた為、アカウントが 健康診断 保険証と保険給付 健康保険組合ガイド 中語書ダウンロード マイペー ロックされました。こちらよりパスワードを初期化してく ださい。】 ログイン情報入力 中につき大和八ウス工業の社員限定(出向者合む)で運用しています。 びパスワードを入力後「送信」ボタンを押してください。 原因: 為、アカウントがロックされました コズラより 朝期のしてください 初期設定が済んでいる状態で5回連続してパスワードを間違っ 初期パスワードについて た場合に表示されます。 初回は、初期バスワードが撤定されています。初期バスワードを入力後、バスワ 初期パスワードは、DSMARTにてご案内しております。ご確認ください 解決方法: Re ( 125 12号、21号、32年(012) メッセージ表示内の「こちら」、又は下段の - 角歌寺 通調 「パスワードを忘れた方はコチラ」をクリックし、 半角灰数字 パスワード (必須) 初期化してください。 《注意》初期設定が済んでいない状態でロックされてしまった 忘れた方は<u>コチラ</u>からパスワード 場合は、ユーザ側でロックを解除する事ができませんので、

Confidential

健保組合に「ロック解除」を依頼してください。

15

4. その他のエラー表示

### ③メッセージ:

【まだ初期登録が済んでいません。ロックを解除する には、健康保険組合にお問い合わせください。】

#### 原因:

初期設定が完了していない状態で、誤った入力を5回連続で 入力したことによりロックされ、その後初期化しようとした 場合に表示されます。

#### 解決方法:

ユーザ側でロックを解除する事ができませんので、健保組合 に「ロック解除」を依頼してください。

| 1-4 > /129-Feane                                                                                                    |                                                                                                    |       |
|----------------------------------------------------------------------------------------------------|----------------------------------------------------------------------------------------------------|-------|
|                                                                                                    | パスワードを忘れたとき                                                                                                    |       |
| 下記必要事項を入力後「                                                                                                    | パスワードを忘れた場合、一度初期化する必要があります。<br>3個」ボタンを押すと、ご登録のアドレスにメールが届きますので、手順にそって手続きく                                                                                                    | (ださい) |
| -F-80                                                                                                    |                                                                                                    |       |
| 0 下記必要審測を入力後「送信」                                                                                                    | ボタンを押してください。                                                                                                    |       |
| とご登録済みのメールアドレス                                                                                                    | メールが服きますのでご確認ください。                                                                                                    |       |
| 2 3 - ADVINE BURNOWING S S S                                                                                                    | ドキスカレ「深信」ボタンを押してくだかい。                                                                                                    |       |
| シロクイン派面にて初期リリスワ                                                                                                    |                                                                                                    |       |
| 8 ロクイン液面にて初期パスウ<br>5 初期設定画面ページへ進歩し)                                                                                                    | すめで、再度パスワード設定を行ってください。                                                                                                    |       |
| 8 ログイン楽曲にて初期パスワー<br>5 初期段定面面ページへ運移し、<br>初期及てログインされる方は、秋<br>(初期パスワードはDSMARTS)                                                                                                    | すので、再加ノスワード設定を行ってください。<br>おしスワードになっています。初期パスワードを入力してロダインしてください。<br>ご知りしております。)                                                                                                    |       |
| © ロクイン液面にて初期パスウ<br>⑤ 初用段定面面ページへ通修し<br>明めてログインされる方は、耐<br>(初期パスワードはDSMARTに                                                                                                    | すので、周辺じスワード設定を行ってください。<br>BTAワードを起っています。初期バスワードを入力してログインしてください。<br>ご知外しております。)                                                                                                    |       |
| 8 0 クイン語面にて初期/12/20<br>9 初期設定画面ページへ進歩し。<br>80%TOダインされる方は、#<br>(80%/72)-F440SMART(C                                                                                                    | すめた、あればたシードが思想すりでください。<br>からたタードを出っています。前のだんタードを入力してログインしてください。<br>ご問かしております。)<br>ALE だ日間的で見たが高くでいます人。                                                                                                    |       |
| 8 0 クイン通信にて初め(スク<br>3) 初州設置画部ページへ進歩し<br>10 約0 C12 グインされる方は、初<br>10 0 C2 クードはDSMART(こ)                                                                                                    | すめた、毎期だめつード9度生作うてください。<br>第000 - 年に起っています。前期だめつードを入力してログインしてください。<br>これがしております。)                                                                                                    |       |
| 8 Dタイン画面にてもPMUスタ<br>3 DMPは定義国ページへ進歩し、<br>MMCTDタインされる方は、新<br>MMTCスタードLEDSMAILTE                                                                                                    | すかた、あおしたシード部を使うすください。<br>またたり一下になったいます、前期になり一下ホスカルとなりがすしとくとさい。<br>このかしております。)                                                                                                    |       |
| 8 0 ジーン うみまして そのり (スク・<br>3 0 の目の支援) (4 0 0 0 0 1 0 0 0 0 0 0 0 0 0 0 0 0 0 0                                                                                                    | 1900、用限したシード部を使うるくと思い、<br>おたの一下総合では高す、0回したジードル入れしてログインしてください。<br>ご知りしております。):<br>ム北ごだ知時を見が消んっていません。<br>ロックを利用するには、4回そび用い合わせください。<br>・ 年齢なう 年齢なす                                                                                                    |       |
| 8 03 - 2 3 画面に 2 8 30 (スク 3<br>30 5 2 5 2 5 3 5 5 5 5 5 5 5 5 5 5 5 5 5 5                                                                                                    | ********************************                                                                                                    |       |
| 8 0.0 - 7 3 単語に こ 800 (スク)<br>80 0.0 2 - 7 3 - 7 4 5 7 14 5 7 14 7 14 7 14 7 14 7 14 7                                                                                                    | ********************************                                                                                                    |       |
| 2007-3440と4800(200)<br>900(2014)-2-3-480(200)<br>900(2007-2-3-485)(1, #<br>900(2007-2-3-485)(1, #)                        | ********************************                                                                                                    |       |
| 20 - 2 - 2 - 3 単語して 名称 (135)<br>10 - 2 - 2 - 3 - 2 - 3 - 4 - 5 - 5 - 4 - 5 - 5 - 5 - 5 - 5 - 5                                                                                                    | 1005     1005     1005     1005     1005     1005     1005     1005     1005     1005     1005     1005     1005     1005     1005     1005     1005     1005     1005     1005     1005     1005     1005     1005     1005     1005     1005     1005     1005     1005     1005     1005     1005     1005     1005     1005     1005     1005     1005     1005     1005     1005     1005     1005     1005     1005     1005     1005     1005     1005     1005     1005     1005     1005     1005     1005     1005     1005     1005     1005     1005     1005     1005     1005     1005     1005     1005     1005     1005     1005     1005     1005     1005     1005     1005     1005     1005     1005     1005     1005     1005     1005     1005     1005     1005     1005     1005     1005     1005     1005     1005     1005     1005     1005     1005     1005     1005     1005     1005     1005     1005     1005     1005     1005     1005     1005     1005     1005     1005     1005     1005     1005     1005 |       |
| 100-7-20410(100-120)<br>100-7-20-7-20-7-2010<br>100-7-20-7-2010<br>100-7-2010<br>100-7-2010<br>100-7-2010 | NUME. NUMPERATOR CARANA           NUMPERATOR NUMPERATOR           ALCONTROL NUMPERATOR           STATE           NUMPERATOR           NUMPERATOR                                                                                            |       |